# Installation du Cloud du projet Beeplane

Version : 1-6

Auteur : Xavier Dutertre

Date : 11 Oct 2019

Copyrights : Technoplane SAS 2019

### Table des matières

| Installation de l'application Cloud Station Drive, de Synology | 2 |
|----------------------------------------------------------------|---|
| Synchronisation des répertoires                                | 3 |

### Installation de l'application Cloud Station Drive, de Synology

Cliquer sur :

https://www.synology.com/fr-fr/support/download/RS214

Sélectionner NAS Et RS214, puis cliquer sur « Utilitaires de bureau »

| Sélectionnez la catégor  | ie de produit et le modèle corre                                                                                           | espondant que v                                                                  | /ous utilisez.                                                       |                                                                                          |                                                                                                    |                                 |                  |
|--------------------------|----------------------------------------------------------------------------------------------------|----------------------------------------------------------------------------------|----------------------------------------------------------------------|------------------------------------------------------------------------------------------|----------------------------------------------------------------------------------------------------|---------------------------------|------------------|
| NAS                      | ▼ RS214                                                                                                    | 4                                                                                | Ŧ                                                                    |                                                                                          |                                                                                                    |                                 |                  |
| Système d'exploitation   | Utilitaires de bureau                                                                                                    | Packages                                                                         | Documents                                                            | Applications Androïd                                                                     | Modules complémentaires                                                                                                    | Produits                        | EOL              |
| Élément                  | Description                                                                                                    |                                                                                  |                                                                      |                                                                                          | Télécharger                                                                                                    |                                 | Remarques        |
| Synology<br>Assistant    | Synology Assistant is a desi<br>area network. It helps you :<br>multi-functional printers sh<br>monitored resources of you | ktop utility that s<br>set up and instal<br>nared by your Dis<br>ur DiskStation. | searches for Synolog<br>II DSM on your DiskS<br>skStation, setup Wał | y DiskStations in the local<br>tation, connect to network or<br>se on LAN (WOL), or view | <u>Windows (exe)</u><br><u>Mac (dmg)</u><br><u>Ubuntu (32 bits, deb)</u><br><u>Ubuntu (64 bits, deb)</u>                         | MD5<br>MD5<br>MD5<br>MD5        | Notes de version |
| Synology<br>Drive Client | Synology Drive Client, l'utili<br>Server, vous permet de syr<br>vous partagez avec d'autre<br>ordinateurs client.          | itaire bureau du<br>achroniser de pa<br>s personnes ent                          | paquet complément<br>rtager des fichiers q<br>re un Synology NAS     | taire DSM, Synology Drive<br>ue vous possédez ou que<br>centralisé et plusieurs          | <u>Windows.(msi)</u><br><u>Windows.(exe)</u><br><u>Mac.(dmg)</u><br><u>Ubuntu (32 bits, deb)</u><br><u>Ubuntu (64 bits, deb)</u> | MD5<br>MD5<br>MD5<br>MD5<br>MD5 | Notes de version |

Descendre la page, jusqu'à « **Synology Drive Client** » et télécharger le fichier d'installation (Windows ou Mac)

| Synology     | Synology Drive Client, l'utilitaire bureau du paquet complémentaire DSM, Synology Drive | Windows (msi)                | MD5 | Notes de version |
|--------------|-----------------------------------------------------------------------------------------|------------------------------|-----|------------------|
| Drive Client | Server, vous permet de synchroniser de partager des fichiers que vous possédez ou que   | Windows (exe)                | MD5 |                  |
|              | vous partagez avec d'autres personnes entre un Synology NAS centralisé et plusieurs     | Mac (dmg)                    | MD5 |                  |
|              | ordinateurs client.                                                                     | <u>Ubuntu (32 bits, deb)</u> | MD5 |                  |
|              |                                                                                         | Ubuntu (64 bits, deb)        | MD5 |                  |

Télécharger le fichier en cliquant sur le lien (exemple : Télécharger (exe) pour windows)

| Technoplane SAS | Installation Cloud sur BP01 | Reference : | Cloud BP01 V1-6 |
|-----------------|-----------------------------|-------------|-----------------|
|-----------------|-----------------------------|-------------|-----------------|

## Synchronisation des répertoires

Lancer l'application

| Bienve | enue !                                                            |
|--------|-------------------------------------------------------------------|
|        | z le Synology NAS et commencez la synchronisation de vos données. |
|        |                                                                   |
|        |                                                                   |
|        |                                                                   |
|        | Nom de domaine ou ID QuickConnect                                 |
|        | Nom d'utilisateur                                                 |
|        | Mot de passe                                                      |
|        | Activer le chiffrement de la transmission des données SSL         |
|        |                                                                   |
|        |                                                                   |
|        |                                                                   |

#### Renseigner le domaine BP01

Renseigner l'utilisateur et le mot de passe fourni par email. C'est le même user/pwd que pour l'accès direct (interface web) au serveur de fichier www.technoplane.com

Laisser la case « chiffrement » activée.

| <b>Bienve</b><br>Connecte | e <b>nue !</b><br>z le Synology NAS et commencez la synchro | nisation de vos données. |
|---------------------------|-------------------------------------------------------------|--------------------------|
|                           | BP01<br>surname.name                                        | Q                        |
|                           | •••••                                                       |                          |
| Proxy                     | Activer le chiffrement de la transmissio                    | n des données SSL        |

| Technoplane SAS | Installation Cloud sur BP01 | Reference : | Cloud BP01 V1-6 |
|-----------------|-----------------------------|-------------|-----------------|
|                 |                             |             |                 |

Le certificat SSL utilisé est auto-signé. Il faut donc « Procéder quand même »

| 🙆 Cloud Station Drive                                                                                                    | x |
|----------------------------------------------------------------------------------------------------|---|
| <b>Bienvenue !</b><br>Connectez le Synology NAS et commencez la synchronisation de vos données.                                                                                                    |   |
| Le certificat SSL du DiskStation n'est pas fiable. Cela<br>signifie peut-être que c'est un certificat auto-signé, ou<br>que quelqu'un essaie d'intercepter votre connexion.<br>Procéder quand même Annuler<br>Activer le chiffrement de la transmission des données SSL |   |
| Proxy                                                                                                    |   |

La première ligne donne accès aux répertoires du serveur sur lesquels vous avez les droits d'accès.

La seconde est votre ordinateur en local.

| Cloud Station Drive Vous avez pre<br>Les dossiers synchro | <b>esque terminé !</b><br>nisés sur votre PC et le NAS vont ê | tre synchronisés. |
|-----------------------------------------------------------|---------------------------------------------------------------|-------------------|
| 6                                                         | <b>BP01</b><br>/mini-bee-projects                             | 0                 |
|                                                           | <b>LOCAL_PC</b><br>C:\Users\localuser\                        | 0                 |
| Avancés                                                   |                                                               | Retour            |

Cliquer sur le crayon de la première ligne « BP01 » ou le numéro de domaine fournit

| Technoplane SAS | Installation Cloud sur BP01 | Reference : | Cloud BP01 V1-6 |
|-----------------|-----------------------------|-------------|-----------------|
|                 |                             |             |                 |

| Cloud Station Drive | ×          |
|---------------------|------------|
| <b>BP01</b>         | 6          |
| Mini-bee-proje      | ects       |
| CloudStation (home) |            |
|                     |            |
| 1                   |            |
|                     |            |
|                     |            |
|                     |            |
| 1                   |            |
|                     |            |
|                     |            |
|                     | Annuler OK |
|                     |            |

Et noter les répertoires que vous souhaitez synchroniser.

La liste contiendra par exemple : bee-plane, bee-plane-projects, mini-bee, ecp, supmeca...

Créer les mêmes répertoires, sur votre ordinateur local, avec les mêmes noms.

Les répertoires sont en lecture seule, sauf celui de votre université / école.

Attention : Pour ce répertoire, effacer un fichier l'efface définitivement sur le serveur. Il y a cependant un back-up régulier du serveur qui permet de retrouver des fichiers effacés par mégarde.

Sélectionner le premier répertoire que vous souhaitez synchroniser. L'opération sera à refaire pour chaque répertoire à synchroniser.

| Cloud Station Drive          Vous avez pro         Les dossiers synchromite | <b>esque terminé !</b><br>nisés sur votre PC et le NAS vont être s | synchronisés. | x |
|-----------------------------------------------------------------------------|--------------------------------------------------------------------|---------------|---|
|                                                                             | <b>IBD01</b><br>/cap_lisi_001                                      | Ø             |   |
|                                                                             | <b>FBLLT201</b><br>D:\Users\fblstagindus2\CloudStation             | 0             |   |
| Avancés                                                                     |                                                                    | Retour        | 5 |

| Technoplane SAS | Installation Cloud sur BP01 | Reference : | Cloud BP01 V1-6 |
|-----------------|-----------------------------|-------------|-----------------|
|-----------------|-----------------------------|-------------|-----------------|

Cliquer sur le crayon de la seconde ligne et sélectionner le répertoire que vous avez créé sur votre ordinateur local

| Cloud Station Drive                | ×   |
|------------------------------------|-----|
| FBLLT201                           | Cō. |
| ▼ Users                            |     |
| <ul> <li>Administrator</li> </ul>  |     |
| ✓ fblstagindus2                    |     |
| <ul> <li>Contacts</li> </ul>       |     |
| Desktop                            |     |
| <ul> <li>Documents</li> </ul>      |     |
| cloud_cap_lisi_001_user_lisi_001   |     |
| <ul> <li>Downloads</li> </ul>      |     |
| <ul> <li>Favorites</li> </ul>      |     |
| Créez un dossier CloudStation vide |     |
| Annuler                            | ок  |

Attention : désactiver la case « créez un dossier cloudstation vide ».

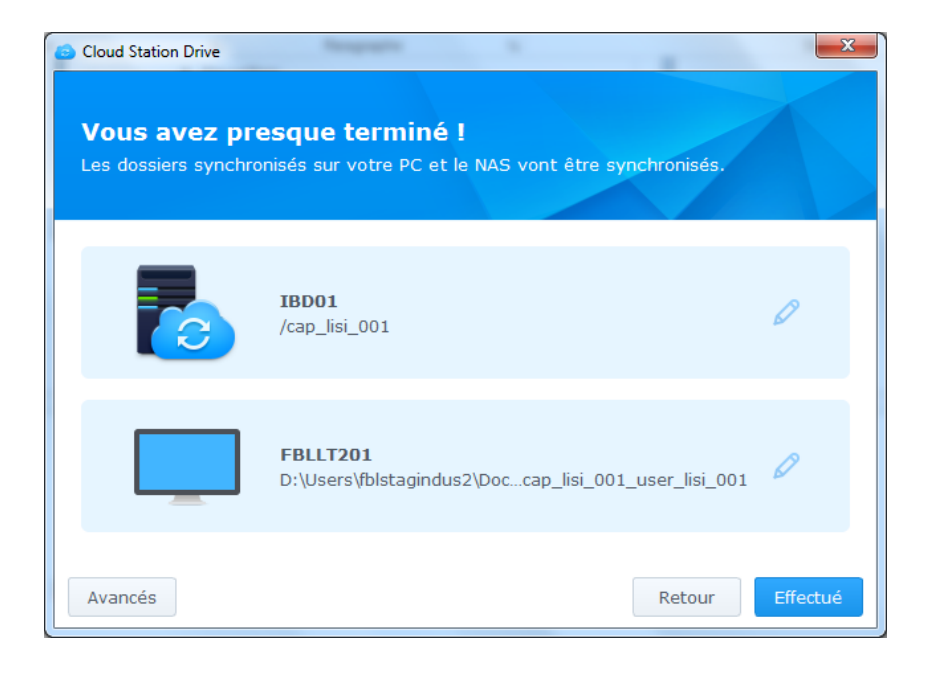

| Technoplane SAS | Installation Cloud sur BP01 | Reference :  | Cloud BP01 V1-6 |
|-----------------|-----------------------------|--------------|-----------------|
|                 |                             | itererende i |                 |

Bouton « avancés » si nécessaire.

En particulier décocher la case « synchronisation à la demande », si vous souhaitez avoir une copie de tout le répertoire. Si la synchronisation est à la demande, il y a un petit nuage à coté du répertoire dans l'application.

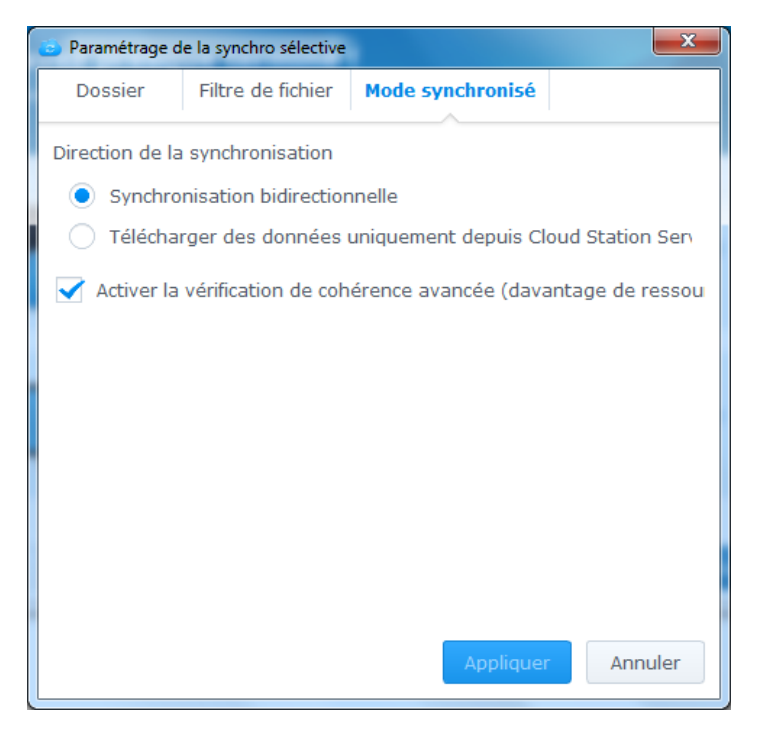

| Technoplane SAS | Installation Cloud sur BP01 | Reference : | Cloud BP01 V1-6 |
|-----------------|-----------------------------|-------------|-----------------|
|                 |                             |             |                 |

#### Vous avez terminé l'installation

| Cloud Station Drive                    | and a literation of the                                       |                                                                   |
|----------------------------------------|---------------------------------------------------------------|-------------------------------------------------------------------|
| Félicitations, com<br>vous pouvez trou | nencez à utiliser Cloud Stat<br>ver un raccourci vers votre ( | ion Drive dès maintenant ! Sur le bureau,<br>dossier synchronisé. |
|                                        |                                                               |                                                                   |
| Computer                               | Synology<br>Cloud Station Drive                               |                                                                   |
| 0                                      | 1                                                             |                                                                   |
| Recycle Bin                            | Documents                                                     |                                                                   |
|                                        |                                                               | 🔺 🏴 🛄 🌒 🧔 04:37 PM 🦷                                              |
|                                        | OF                                                            | K -                                                               |
| Avancés                                |                                                               | Retour Effectué                                                   |

L'application est lancée en tache de fond.

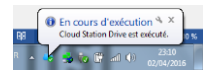

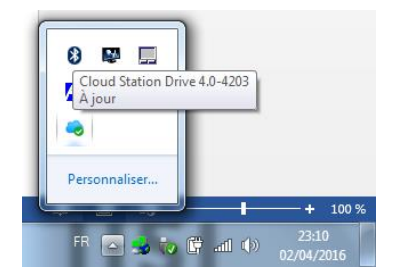

Faire glisser le nuage vers la barre des tache, pour qu'il soit toujours visible.

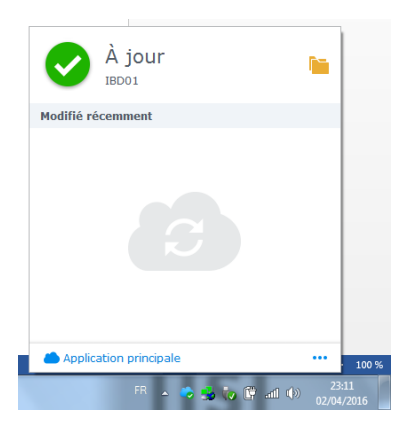

Cliquer sur application principale pour accéder aux paramétrages.

| Technoplane SAS | Installation Cloud sur BP01 | Reference : | Cloud BP01 V1-6 |
|-----------------|-----------------------------|-------------|-----------------|
|                 |                             |             |                 |

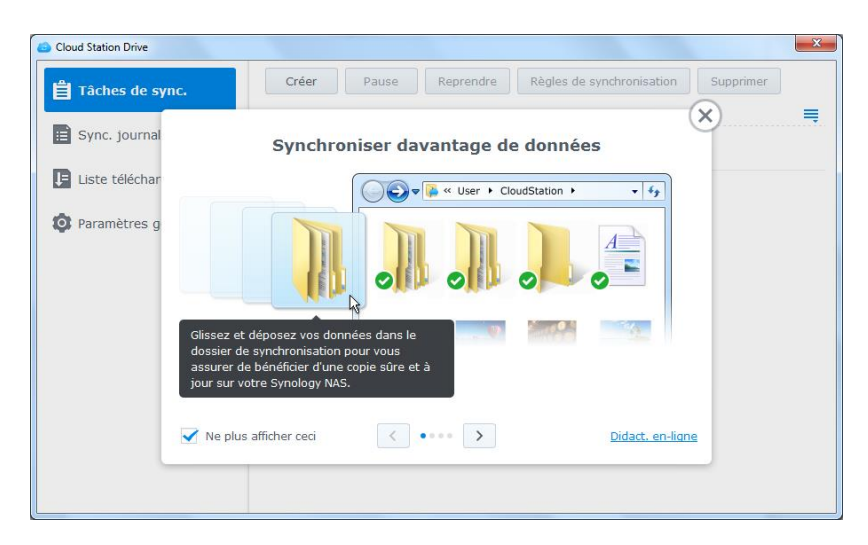

Cocher « Ne plus afficher ceci », puis cliquer sur la croix pour fermer l'aide

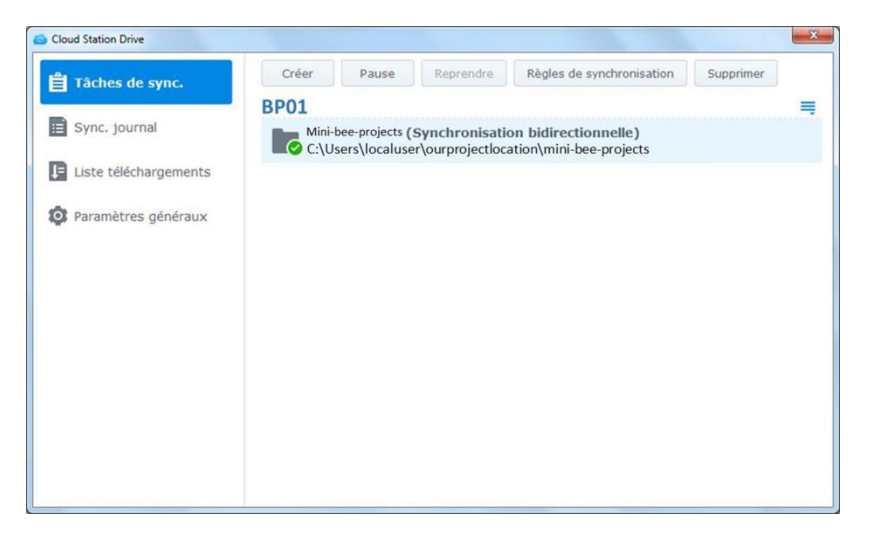

Il y a autant de lignes crées que de tâches de synchronisation entre répertoires

Cliquer sur paramètres généraux

| Cloud Station Drive   | X                                                                                                    |  |
|-----------------------|----------------------------------------------------------------------------------------------------|--|
| 📋 Tâches de sync.     | Général Proxy Avancés                                                                                                    |  |
| 📄 Sync. journal       | Afficher les notifications du bureau pour les événements des fichiers                                                                                   |  |
| Liste téléchargements | <ul> <li>Afficher la superposition d'icone pour l'etat des fichiers</li> <li>Affichez les icônes pour les fichiers non synchronisés</li> </ul>          |  |
| 🔅 Paramètres généraux | <ul> <li>Démarrer Cloud Station Drive lors de la connexion de l'utilisateur</li> <li>Utilisez l'icône minimaliste de la zone de notification</li> </ul> |  |
|                       | Afficher les conseils au prochain démarrage de Cloud Station Drive                                                                                      |  |
|                       | cloud_cap_lisi_001_use                                                                                                    |  |
|                       | Langue                                                                                                    |  |
|                       | Défaut système 🔻                                                                                                    |  |
|                       | Appliquer                                                                                                    |  |

### Dé-cocher « Afficher les notifications du bureau pour les événements des fichiers

| Cloud Station Drive     | X                                                                                                    |  |
|-------------------------|----------------------------------------------------------------------------------------------------|--|
| 🛱 Tâches de sync.       | Général Proxy Avancés                                                                                                    |  |
| 🗉 Sync. journal         | Afficher les notifications du bureau pour les événements des fichiers                                                                       |  |
| E Liste téléchargements | <ul> <li>Amoner la superposition a cone pour l'ecat des incluers</li> <li>Affichez les icônes pour les fichiers non synchronisés</li> </ul> |  |
| 🔯 Paramètres généraux   | Démarrer Cloud Station Drive lors de la connexion de l'utilisateur                                                                          |  |
|                         | Afficher les conseils au prochain démarrage de Cloud Station Drive                                                                          |  |
|                         | Dossier qui s'ouvrira par défaut avec le raccourci de bureau                                                                                |  |
|                         | doud_cap_lisi_001_use 🔻                                                                                                    |  |
|                         | Langue<br>Türkçe 👻                                                                                                    |  |
|                         |                                                                                                    |  |
|                         | Appliquer                                                                                                    |  |

| Technoplane SAS Installation Cloud sur BP01 Reference : Cloud BP01 V1-6 |
|-------------------------------------------------------------------------|
|-------------------------------------------------------------------------|

| <ul> <li>Cloud Station Drive</li> </ul> |                                                                                                    |
|-----------------------------------------|----------------------------------------------------------------------------------------------------|
| 📋 Tâches de sync.                       | Général Proxy Avancés                                                                                                    |
| ij Sync. journal                        | Choisissez une action par défaut lorsque la connexion est rétablie : <ul> <li>Les fichiers supprimés localement seront récupérés de votre NAS.</li> </ul>                                                      |
| 🗜 Liste téléchargements                 | • Les fichiers supprimés localement seront supprimés de votre NAS.                                                                                                    |
| 2 Paramètres généraux                   | Choisir une solution au conflit de versions de fichier : <ul> <li>Conserver la dernière version modifiée</li> <li>Conserver la version sur le serveur</li> </ul> Renommer pour conserver la version abandonnée |
|                                         | Appliquer                                                                                                    |

Selon le choix désiré, cliquer sur : « Les fichiers supprimés localement seront supprimés / récupérés de votre NAS »

Cliquer sur « appliquer »